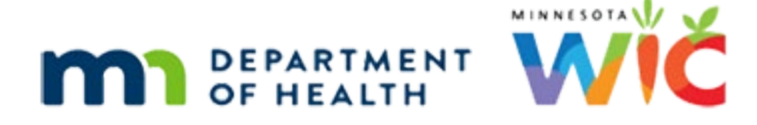

# **In Case of Participant Death**

#### HUBERT CHEAT SHEET - UPDATED JUNE 2022

Participant dies and has benefits issued to WIC Card.

## **Assess if Other Members in the Household**

Step 1: Search the Statewide database for the Household ID.

Step 2: Is the participant that died the ONLY MEMBER of the household?

- Yes Go to Only Member in the Household section.
- No Go to Other Members in the Household section.

## **Only Member in the Household**

**Step 1:** Open the deceased participant's Participant Folder.

Step 2: Deactivate the WIC Card.

- Click the **Benefit Management** menu.
- Select EBT Household Demographics.
- Click on the **Primary Card Holder row** to highlight and enable the *Deactivate Account* button.
- Click **Deactivate Account** button.
- Click Send EBT Data button.
- Click **OK** on *EBT Household Demographics* message.
- Once deactivated, the WIC Card is rendered unusable. If card is deactivated and in-hand, make the Household ID written on the back of the card illegible with a permanent marker and throw away.

Step 3: Terminate the Deceased Participant

- Click Participant Activities menu.
- Select Manually Terminate Participant.
- Select **Death of Participant** from the *Termination Reason* drop-down.
- Click the Generate Official Notification checkbox to de-select.
- Click the OK button.

**Step 4 (OPTIONAL)**: Create an alert indicating the participant has died.

#### **Other Members in the Household**

**Step 1:** Open the deceased participant's Participant Folder.

NOTE: The only instance whereby mom is moved to a new Household ID is if **she** is the deceased participant.

Step 2: Write down the current address and current Authorized Rep's name and Date of Birth.

Step 3: Change Household ID

- Click the **Participant Activities** menu.
- Select Change Household ID.
- Click Step 1 Determine New Household.
  - Click Create New Household.
    - Complete all required fields.
      - Type current address.
      - Type **current** Authorized Rep's name.
      - Select **Participated Previously** from *How Heard about WIC* drop-down.
      - Select **Other (explain in notes)** from *Reason for ID Change* drop-down.
    - Click OK.
    - Click Close.
  - Click Step 2 Remove Current Benefits.
    - Have ALL benefits been redeemed?
      - NO ALL benefits have NOT been redeemed.
        - For infants or children receiving formula/infant foods: do not make any changes.
        - For women/children: change the quantity to 0.00 for **all** food items in the *Benefits to Remove for Current Month* grid.
        - o Click the Send EBT Data button.
      - YES ALL benefits redeemed.
        - The following message displays: There are no benefits eligible to be removed.
        - Click **OK** on the message.
        - A checkmark will display for Step 2 Remove Current Benefits and the screen will not open.

- Click Step 3 Remove Cards (remove deceased participant from household account).
  - Is the Authorized Representative the deceased participant?
    - NO the Authorized Representative is NOT the member that died.
      - Click the **Send EBT Data** button.
      - Click **OK**.
    - YES the Authorized Representative died.
      - o Assign a **new** Authorized Representative.
        - Click the *Authorized Representative* row.
          - Enter the NEW Authorized Representative's name.
          - Enter the NEW Authorized Representative's Date of Birth.
          - Click the **Update** button.
      - Click the Set as Primary button.
      - Click the **Send EBT Data** button.
      - Click **OK** on the message.
      - **Capture the Electronic Signature** of the NEW Authorized Representative for the existing household.
- Click Step 4 Review New EBT Household Demographics.
  - Click the *Authorized Representative* row.
  - Enter the CURRENT Authorized Representative's Date of Birth.
  - Click the **Update** button.
  - Click the Set as Primary button.
  - Click the Send EBT Data button.
  - Click **OK** on the message.
- Click Step 5 Add Benefits to New Household.
  - Based on Step 2 ALL benefits redeemed?
    - Yes or No women/children and all quantities were changed to 0.00
      - o Click **OK** on the message: There are no benefits to issue...
    - No infants or children receiving formula/infant foods.
      - Click the **Send EBT Data** button (NOTE: the foods will be issued to the new Household ID's account but since no WIC Card was issued in Step 4, the foods cannot be accessed and will simply expire.)
      - o Click the **Close** button.

#### IN CASE OF PARTICIPANT DEATH

- Click **OK** on the message: Future benefits were voided...
- Click the **Close** button on the *EBT Household Change Guided Script* modal.

**Step 4:** Write a General Note.

- Select **Other** from the *Subject* drop-down.
- Note text: *HHID Change due to participant death.*

**Step 5:** Terminate the deceased participant.

- Click Participant Activities menu.
- Select Manually Terminate Participant.
- Select **Death of Participant** from the *Termination Reason* drop-down.
- Click the Generate Official Notification checkbox to de-select.
- Click the **OK** button.

**Step 6 (OPTIONAL):** Create an alert indicating the participant has died.

Minnesota Department of Health - WIC Program 85 E 7<sup>th</sup> Place, PO BOX 64882, ST PAUL MN 55164-0882; 1-800-657-3942, <u>health.wic@state.mn.us</u>, <u>www.health.state.mn.us</u>; To obtain this information in a different format, call: 1-800-657-3942

*This institution is an equal opportunity provider.*